#### Universidade de São Paulo Brasil

# Modelagem e Simulação de Sistemas

Prof. Fabrício Maciel Gomes Departamento de Engenharia Química Escola de Engenharia de Lorena – EEL

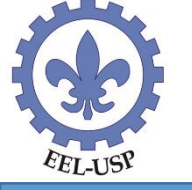

#### Exemplo

Considere um centro de distribuição de produtos que possui duas baias para carga de caminhões e uma baia para descarga de treminhões. Ambas as operações são feitas por uma de duas empilhadeiras disponíveis. Os treminhões chegam em intervalos fixos de 8 horas, enquanto os caminhões chegam em intervalos sucessivos segundo uma distribuição exponencial, com taxa média de 3 caminhões por hora. O carregamento de um caminhão demora, em média, 30 minutos, segundo uma distribuição exponencial. A descarga de um treminhão leva, em média, 3 horas, também segundo uma distribuição exponencial.

Pretende-se simular o sistema por 1200 horas para avaliar o comportamento dos tempos de espera dos caminhões e dos treminhões, além da utilização média das empilhadeiras.

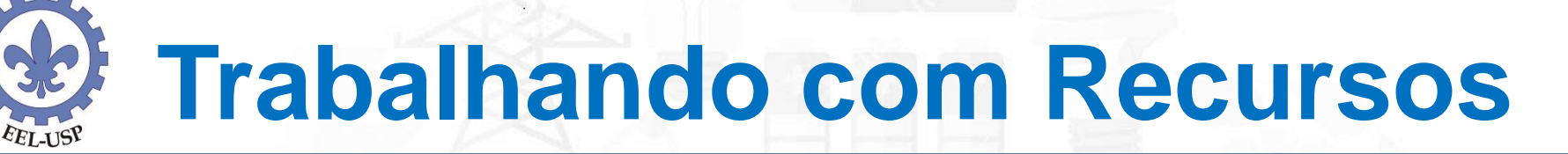

#### CHEGADAS DE CAMINHÕES

EXPONENCIAL 3 CANVA

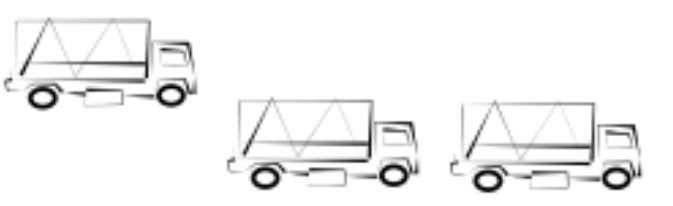

FILA DE CAMINHÕES

CARREGAMENTO

EXPONENCIAL (30) HIN

Baia 1

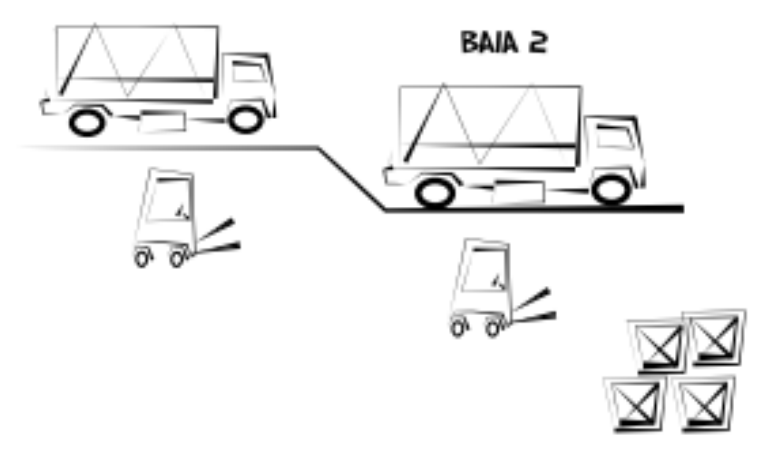

CHEGADAS DE TREMINHÖES

FIND BH

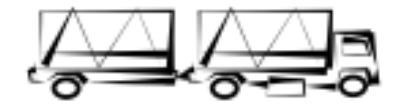

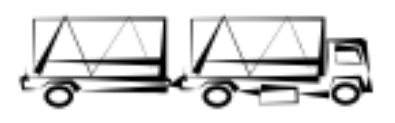

FILA DE TREMINHÕES

DESCARREGAMENTO EXPONENCIAL (3) H

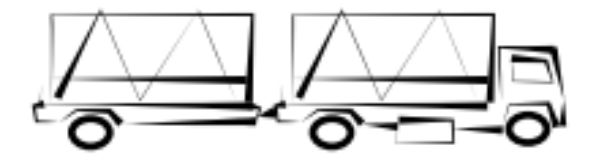

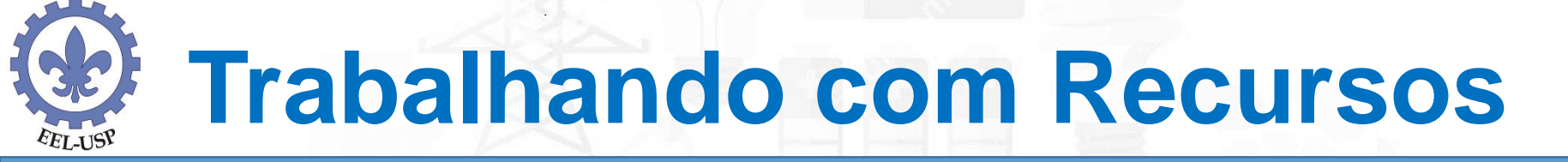

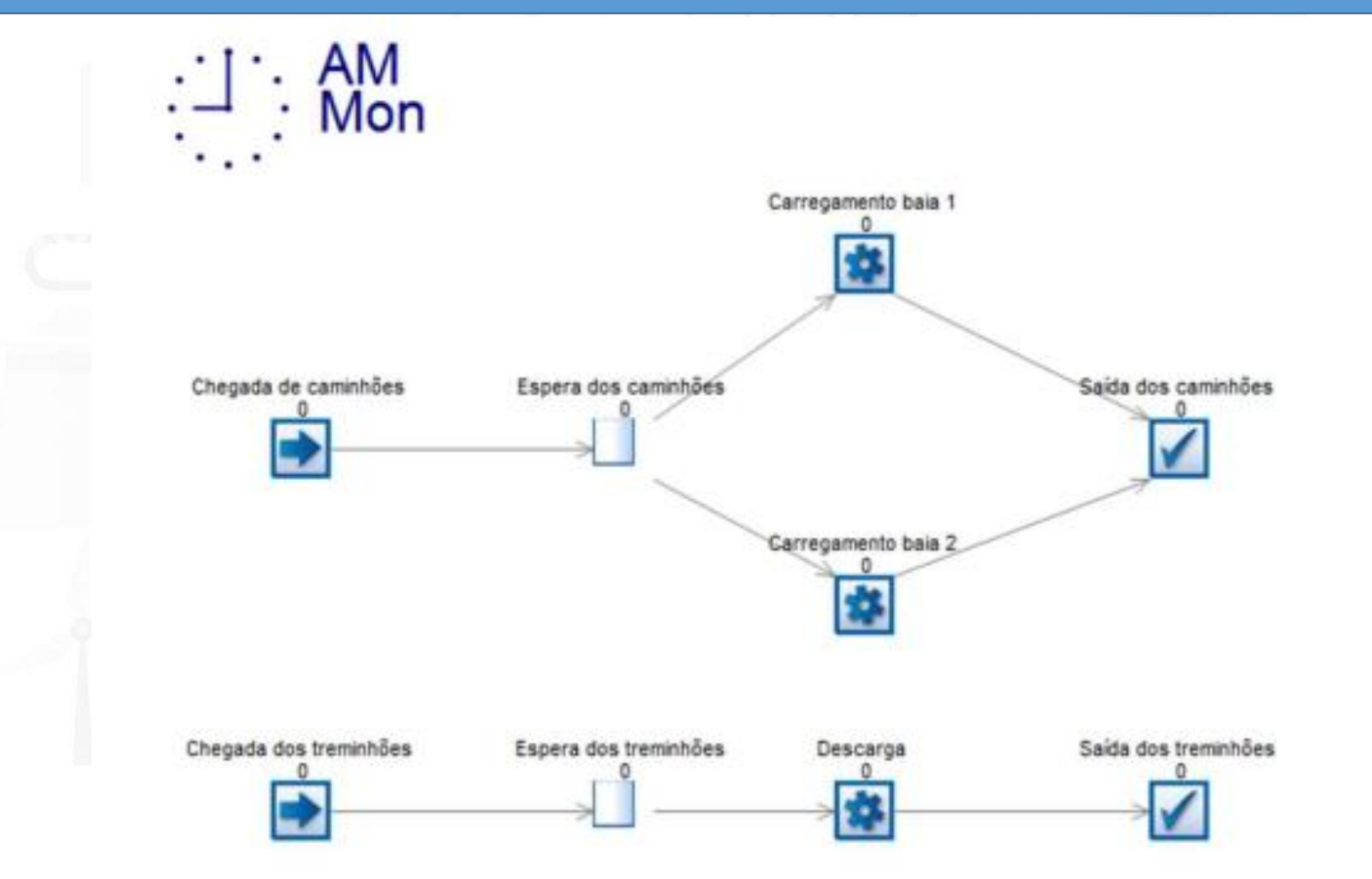

| Variável                           | Treminhões               | Caminhões               |
|------------------------------------|--------------------------|-------------------------|
| Tempo entre chegadas               | Constante = 480          | Exponencial, média = 20 |
| Duração da atividade (atendimento) | Exponencial, média = 180 | Exponencial, média = 30 |

Para adicionar o recurso "Empilhadeiras" ao modelo, clique no objeto Resource no painel de blocos construtores e, em seguida, em algum ponto da janela de simulação. O titulo do recurso, "Empilhadeiras", pode ser digitado no canto superior da tela, no campo Name: do menu Properities, que surge enquanto o recurso estiver selecionado. Pelo mesmo menu, na opção Number avaliable, você pode alterar o número de empilhadeiras disponíveis: no caso do exemplo, o valor é igual

Insert View Developer Properties Graphics Advance Advanced Name: Empilhadeiras Number Available: Click here to add a memo... 3 Results Shift Dependent Footprint General Availability Results Data AM **Connection Tools** Mon Edit Routing Arrows Carrecamento bala 1 Options >> -**Building Blocks** Cheoada de caminhões Saída dos caminhões Queue Activity Retoutce Caregamento bala 2 Chanada dos traminhões Espera dos treminhõe Descena Saida dos treminhões

a 2.

Para adicionar o recurso "Empilhadeiras" ao modelo, clique no objeto Resource no painel de blocos construtores e, em seguida, em algum ponto da janela de simulação. O titulo do recurso, "Empilhadeiras", pode ser digitado no canto superior da tela, no campo Name: do menu Properities, que surge enquanto o recurso estiver selecionado. Pelo mesmo menu, na opção Number avaliable, você pode alterar o número de empilhadeiras disponíveis: no caso do exemplo, o valor é igual

Insert View Developer Properties Graphics Advance Advanced Name: Empilhadeiras Number Available: Click here to add a memo... 3 Results Shift Dependent Footprint General Availability Results Data AM **Connection Tools** Mon Edit Routing Arrows Carrecamento bala 1 Options >> -**Building Blocks** Cheoada de caminhões Saída dos caminhões Queue Activity Retoutce Caregamento bala 2 Chanada dos traminhões Espera dos treminhõe Descena Saida dos treminhões

a 2.

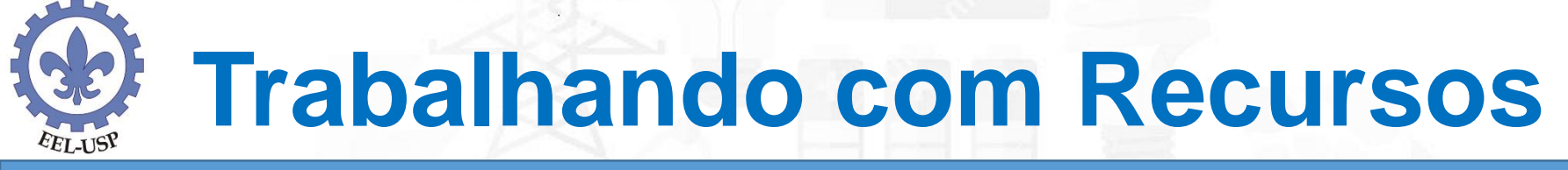

| ctivity Properties |                |                                                        |           |
|--------------------|----------------|--------------------------------------------------------|-----------|
| arregamento baia 1 |                |                                                        |           |
| Timing (minutes)   | OK.            |                                                        |           |
| werage:            | Cancel         |                                                        |           |
| 00                 | Help           |                                                        |           |
|                    | Memo           |                                                        |           |
| istribution:       | Results        |                                                        |           |
| Exponential 🔹 🗸    | Resources      | Resources Required                                     |           |
| New Detail         | Efficiency     | Resources Required OK                                  |           |
| High Volume        | Routing In Out | Emplifiedenas                                          |           |
| Finance            | Actions        |                                                        |           |
| Erase              | Priority       | <b>They</b>                                            |           |
| Carbon             | Replicate = 1  |                                                        |           |
|                    | Contents       | Add Remove Detail Display Resource Objects             |           |
| 34                 | Graphics       | Require resources before     collecting any work items | 🗸 ОК      |
| On State Change    | Shilts         |                                                        | 💢 Canor   |
|                    |                | task complete                                          | Help      |
|                    |                | Try to stay here until work in queue is done           | Propertie |
|                    |                | Select resource by label                               | New       |
|                    |                |                                                        |           |
|                    |                |                                                        | Liote     |
|                    |                |                                                        | Matrix    |
|                    |                |                                                        |           |
|                    |                |                                                        |           |
|                    |                |                                                        |           |

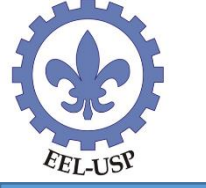

| megamento baia 1 |                |                                               |                                                  |
|------------------|----------------|-----------------------------------------------|--------------------------------------------------|
| (iming (minutes) | OK.            |                                               |                                                  |
| werage.          | Cancel         |                                               |                                                  |
|                  | 🕜 Help         |                                               |                                                  |
|                  | Memo           |                                               |                                                  |
| Distribution:    | Results        |                                               |                                                  |
| Exponential 🔹 🎸  | Resources      | Resources Required                            |                                                  |
| New Detail       | Efficiency     | Resources Required                            | OK                                               |
| High Volume      | Routing In Out | * Empihadeirat                                | Capital                                          |
| Finance          | Actions        |                                               | C Liebo                                          |
| Erase            | Priority       |                                               | - Help                                           |
| Cathon           | Replicate = 1  |                                               | Resource Requirements - Detail                   |
|                  | Contents       | Add Remove Detail Display                     | Empilhadeiras OK                                 |
| <b>35</b>        | Graphics       | Require resources before                      | Number Required                                  |
| On State Change  | Shifts         | collecting any work items                     |                                                  |
|                  |                | Kelease resources as soon as<br>task complete | Help                                             |
|                  |                | Try to stay here until work in queue is done  | Release resource as:                             |
|                  |                |                                               | (Same - Default)                                 |
|                  |                | Select resource by label                      | Interrupt other work if necessary                |
|                  |                | C                                             | Normal: Require and Release the Resource here    |
|                  |                |                                               | C Berrire here had do not Belease the Berrire    |
|                  |                |                                               | C Require nere, our do nor nerease vite nesource |
|                  |                |                                               | Only Release the Resource here                   |
|                  |                |                                               | Display Only (do not affect logic)               |

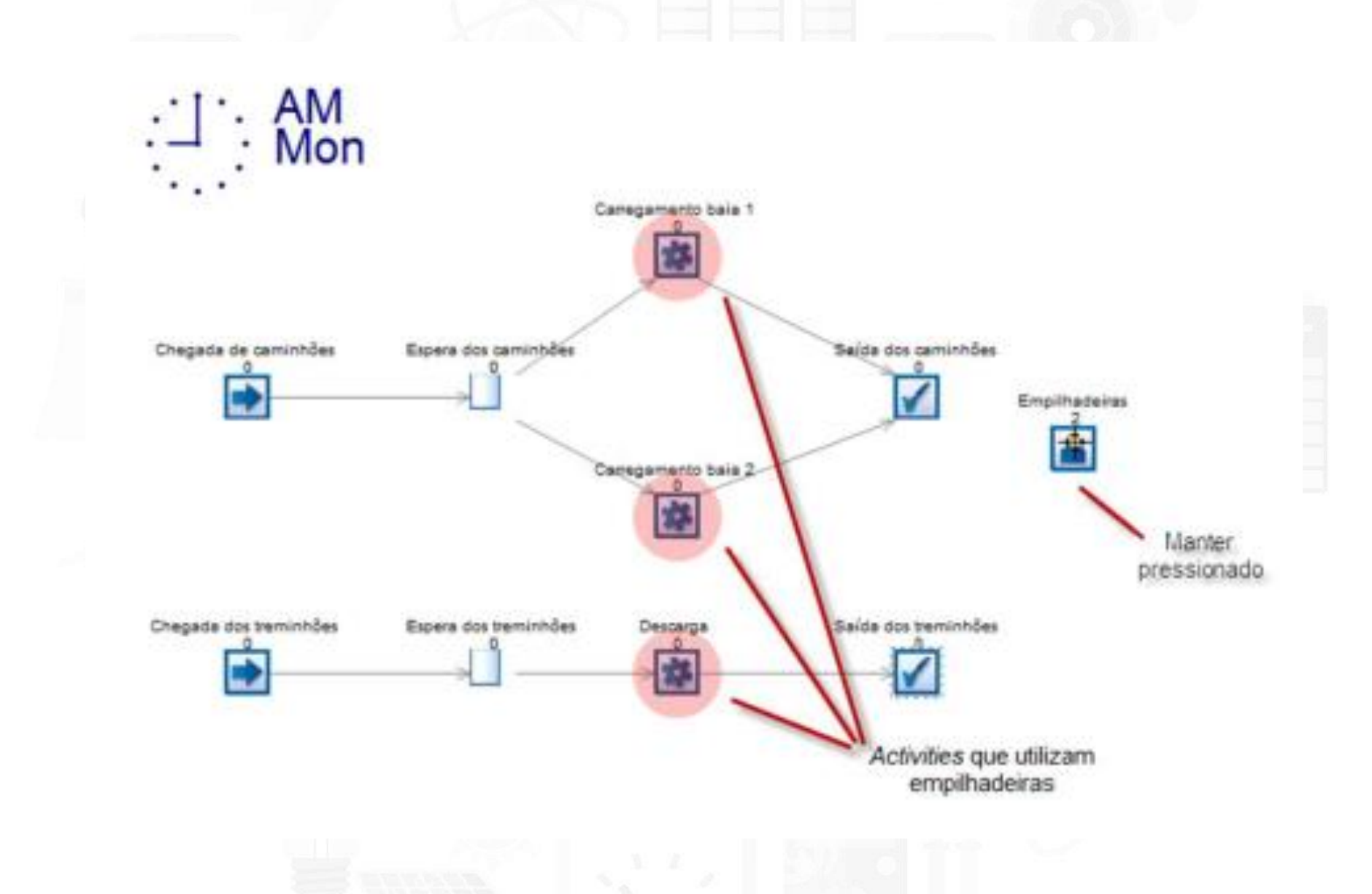

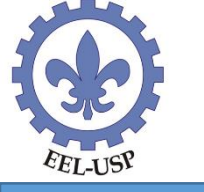

#### Parâmetros da Simulação: Warm Up Period = 10.000 Results Collection Period = 72.000

| Run M Step - Speed: | Run         Results         Chart         Custom         Export         Income         C           Trial -         Manager +         Selected         Reports +         Results -         Statement         Wo | losts By<br>ek Type |
|---------------------|----------------------------------------------------------------------------------------------------|---------------------|
| Run                 | Trial Setup Results Finance Res                                                                                                    | sults               |
|                     | Trial Calculator                                                                                                    |                     |
|                     | Conduct Trial                                                                                                    | 1                   |
|                     | Number of runs in trial 30 Run Trial Appl                                                                                                    | lý 📄                |
|                     | Calculate Required Number of Runs Extend                                                                                                    | ncel                |
|                     | Dase Flandom Number Set: 1                                                                                                    | elp                 |
|                     | Name of trial                                                                                                    | ome                 |
|                     | Auto Display Results Summary at end of last run                                                                                                    |                     |
|                     | Display ranges (%) 95 👻                                                                                                    |                     |
|                     | Add Results to V.I.S.A Preselect V.I.S.A model                                                                                                    | ]                   |
|                     | What is Y.LS.A.r<br>Use Parallel Processors for fast results (spare cores on this PC or others on<br>[Set up in File/Preferences/R                                                                             | (LAN)               |
|                     | Use Antithetic runs for variance reduction (Professional Only)                                                                                                    |                     |
|                     | Auto Display Dashboard at end of last run                                                                                                    |                     |

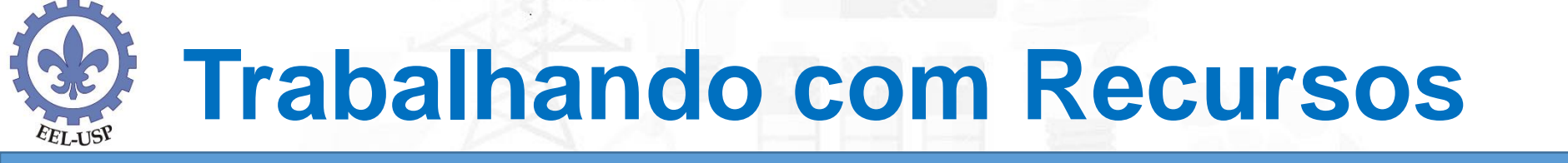

Considere, agora, que uma das empilhadeiras pare de funcionar, de modo que apenas uma operação de carga ou descarga possa ser feita a cada instante. Para isso, no modelo, altere a quantidade empilhadeiras disponíveis para 1 (Number of this type of resource available). Simule novamente o modelo e veja o tamanho do "estrago" causado.

Considere em outra Simulação a aquisição de uma terceira empilhadeira que será empregada nas operações de carga ou descarga junto com as outras duas antigas.

Faça um relatório discutindo os principais indicadores como: Tamanho da fila, Tempo médio de espera da fila e Utilização dos recursos.

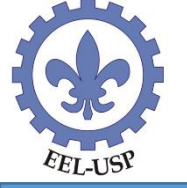

### **Prioridade dos Recursos**

Todo Activity possui como valor padrão de prioridade de alocação de recursos igual a 50 (confira, clicando no botão Priority. Qualquer valor acima deste faz com que um Activity tenha maior prioridade na alocação de um recurso do que os demais Activitys que utilizem o mesmo recurso. Assim, para tornar a descarga dos treminhões prioritária, basta alterar a prioridade do Activity "Descarga" para qualquer valor acima de 50 (por exemplo, 51). Com isso, se houver um caminhão e um treminhão em fila, a empilhadeira será alocada para a descarga do treminhão, devido à prioridade.

| Descalga         |                |                 |     |
|------------------|----------------|-----------------|-----|
| Timing (minutes) | OK.            |                 |     |
| Average:         | Close          |                 |     |
| 180              | Help           |                 |     |
|                  | Memo           | 1               |     |
| Distribution:    | Results        |                 |     |
| Exponential 💌    | Resources      |                 |     |
| New Detail       | Efficiency     |                 |     |
| 🛅 High Volume    | Routing In Out |                 |     |
| Finance          | Actions        |                 |     |
| Erase            | Priority       | Priority        |     |
| Cathon           | Replicate = 1  | Priority Method |     |
| Caburi           | Contents       | © Fixed 51      |     |
|                  |                |                 | 🗶 C |
| *                | Graphics       | C Label         |     |

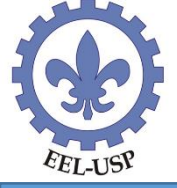

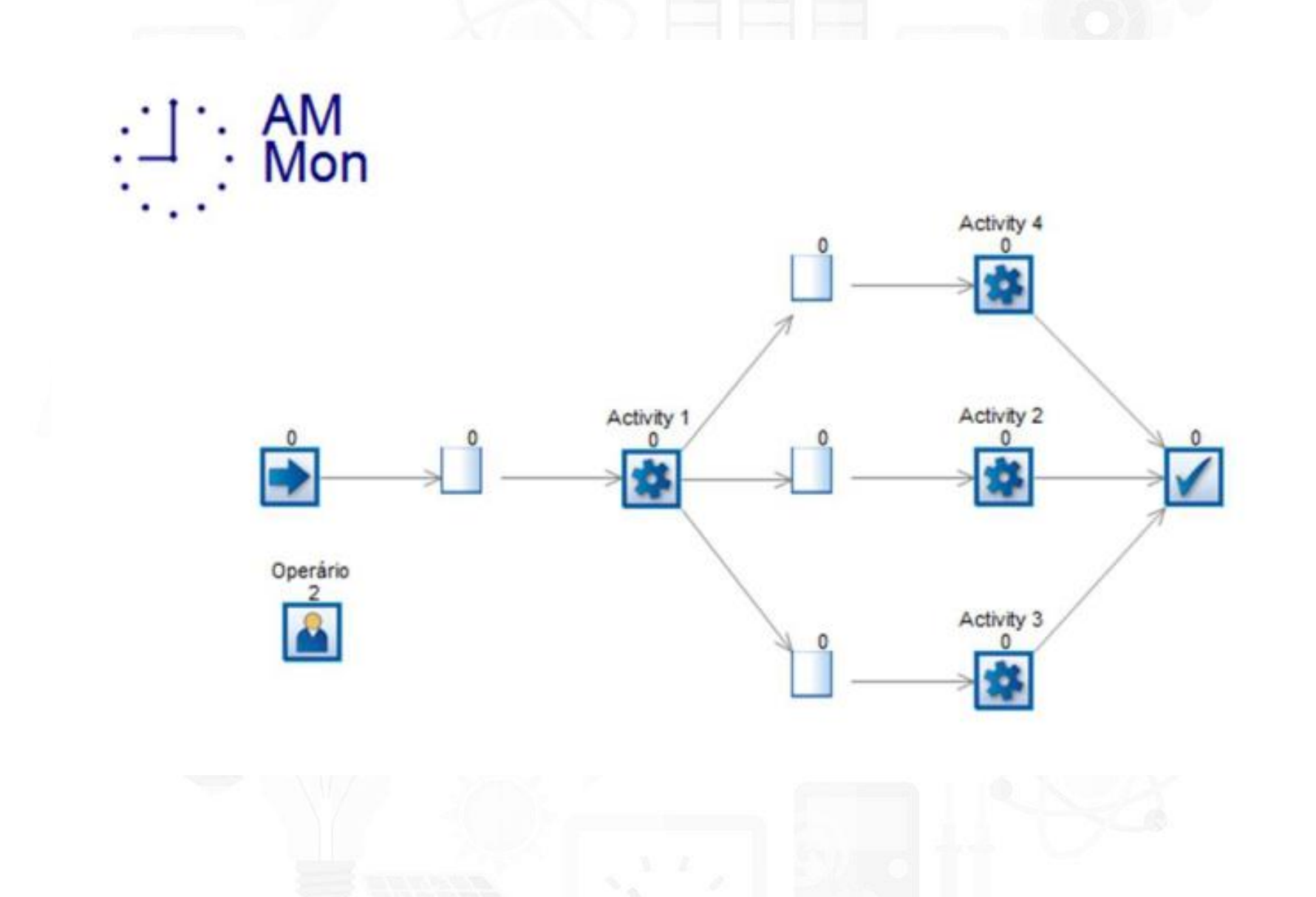

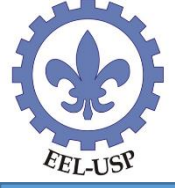

| Objeto     | Propriedade             | Valor                      |
|------------|-------------------------|----------------------------|
| Chegada    | Inter Arrival Times     | Exponencial, média = 3 min |
| Activity 1 | Timing                  | Normal(3; 2,5)             |
| Activity 2 | Timing                  | Normal(10; 2,5)            |
|            | Resources               | Operário                   |
| Activity 3 | Timing                  | Normal(10; 2,5)            |
|            | Resources               | Operário                   |
| Activity 4 | Timing                  | Normal(10; 2,5)            |
|            | Resources               | Operário                   |
| Operário   | Number of this resource | 2                          |

Após criar o modelo, ajuste as configurações do tempo de simulação (Results Collection Period) para 2.400 minutos e considere tempo de warmup igual a zero.

Como principal medida de desempenho do resumo de resultados, considere o total de peças produzidas no período total de simulação (Saída - Work Complete).

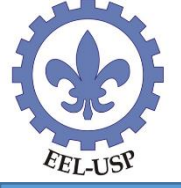

Considere, agora, que há dois turnos de trabalho, um das 9:00 às 12:00 (turno da manhã) e outro das 12:00 às 17:00 (turno da tarde), sendo que 3 operadores estão disponíveis no primeiro turno e apenas 2 operadores estão disponíveis no segundo turno. Para representar esta situação, acesse o menu Data and Rules e, em seguida, Shifts, para definir os 2 turnos de trabalho, para o caso do turno da manhã (clique no botão New para inserir os dados de cada turno).

| Clock | es Innérit View<br>Labels Distributi<br>Work Items Distributi | Visual Logic Advan                    | ord Developer             | s Resource View Object<br>Matrix of Type -<br>Objects |
|-------|---------------------------------------------------------------|---------------------------------------|---------------------------|-------------------------------------------------------|
|       | Shift Patterns<br>Names Behavior M                            | ual Logic                             |                           | 1                                                     |
|       |                                                               |                                       | Careat                    |                                                       |
|       |                                                               |                                       | Help     Properties       |                                                       |
|       |                                                               |                                       | Erose                     | >                                                     |
|       |                                                               | Shift Propert                         | unhã )                    |                                                       |
|       |                                                               | Start Time:                           | 09:00                     | Cancel                                                |
|       |                                                               | End Time<br>Days<br>Se Every<br>Weeka | 12:00<br>Day<br>y Pattern | Mon 2 Sat<br>Tues 2 Suit<br>Wed The<br>Phi            |
|       |                                                               |                                       |                           |                                                       |

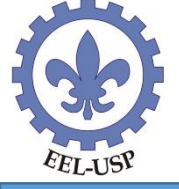

| Clock Clock | Labels Distributions<br>Work Items Distributions | Spreadsheets Information<br>* Store *<br>Variables | Groups Resource View Obj<br>Matrix of Type<br>Objects | er" |
|-------------|--------------------------------------------------|----------------------------------------------------|-------------------------------------------------------|-----|
|             | Shift Patterns                                   | agis                                               |                                                       |     |
|             |                                                  |                                                    | OK.<br>Careat                                         |     |
|             |                                                  | 0                                                  | Help                                                  |     |
|             |                                                  | $\sim$                                             | him.                                                  |     |
|             |                                                  |                                                    | Eiore                                                 |     |
|             |                                                  | Turno da manhã                                     |                                                       |     |
|             | *                                                | Start Time: 09:00                                  | Cancel                                                |     |
|             |                                                  | End Time: 12:00                                    | Help                                                  |     |
|             |                                                  | Days<br>Event Day                                  | ⊡ Mon. ⊡ Sat                                          |     |
|             |                                                  | an a roop a sty                                    | TTues TTSue                                           |     |

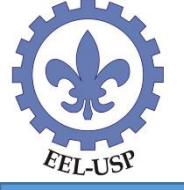

| Visual Logic                                         |                                                                                              |      |
|------------------------------------------------------|----------------------------------------------------------------------------------------------|------|
| Operário                                             | OK                                                                                           |      |
| Number of this type of 2                             | Close                                                                                        |      |
| Shift Dependent Shifts                               | Help                                                                                         |      |
| Pool Resource Members                                | Memo                                                                                         |      |
| Auto adjust replicate levels                         | Results                                                                                      |      |
| The second second second second second second second |                                                                                              |      |
| Schedule Sheet                                       | Travel Shift Availability                                                                    |      |
| Carbon                                               | Travel Shift Availability Graphics Shift:                                                    | 🗸 ок |
| Carbon                                               | Travel Shift Availability Graphics Find Find Travel Shift: 3 Turno da manhã 7 Turno da tarde | OK   |

|         | Opções | Detalhadas | de | Recursos |
|---------|--------|------------|----|----------|
| EEL-USP |        |            |    |          |

| ctivity Properties                                                                                               |                   |                                              |                                |                       |  |
|----------------------------------------------------------------------------------------------------|-------------------|----------------------------------------------|--------------------------------|-----------------------|--|
| Activity 4                                                                                                    |                   |                                              |                                |                       |  |
| Timing (minutes)                                                                                                 | 06                |                                              |                                |                       |  |
| Average:                                                                                                    | Cancel            |                                              |                                |                       |  |
| 10                                                                                                    | Help              |                                              |                                |                       |  |
|                                                                                                    | Meno              |                                              |                                |                       |  |
| Distribution                                                                                                    | Results           |                                              |                                |                       |  |
| Average • (                                                                                                    | Resources         | Resources Required                           |                                |                       |  |
| New Detail                                                                                                    | Efficiency        | Resources Required                           | DK.                            |                       |  |
| High Volume                                                                                                    | Routing In Out    | Operatio                                     | Cancel                         |                       |  |
| Finance                                                                                                    | Actions           |                                              | O Help                         |                       |  |
| France                                                                                                    | Priority          |                                              |                                |                       |  |
| Cathoo                                                                                                    | Replicate = 1     |                                              | Resource Requirements - Deta   | lia                   |  |
| Cabon                                                                                                    | Contents          | Add Hemove Detai Display                     | Operário                       |                       |  |
| 22                                                                                                    | Graphics          | Pequire resources before                     | Number Required                | V UK                  |  |
| On State Change                                                                                                  | Shifts            | collecting any work liems                    | Min: 1                         | X Cancel              |  |
| and the second second second second second second second second second second second second second second second | h coords and      | Release resources as soon as task complete   | Masc 1                         | Help                  |  |
|                                                                                                    |                   | Try to stay here until work in gueue is done | Release resource as:           |                       |  |
|                                                                                                    |                   |                                              | (Same - Default)               |                       |  |
|                                                                                                    |                   | Select resource by label                     | Interrupt other work if necess | saty                  |  |
|                                                                                                    |                   | C                                            |                                |                       |  |
|                                                                                                    | L                 | ibera o recurso ao final da atividade        | Normal: Require and Relea      | ase the Resource here |  |
|                                                                                                    |                   | Apropria o recurso mas não o libera 🛹        | Require here, but do not R     | elease the Resource   |  |
| 1.0                                                                                                    |                   |                                              | Only Release the Resource      | e here                |  |
| Libera um                                                                                                    | recurso atribuído | o a entidade e em uma outra Activity 🦰       | Display Only (do not affect    | logic)                |  |
|                                                                                                    | Não atribu        | o recurso (apenas para animação) 🦟           |                                |                       |  |

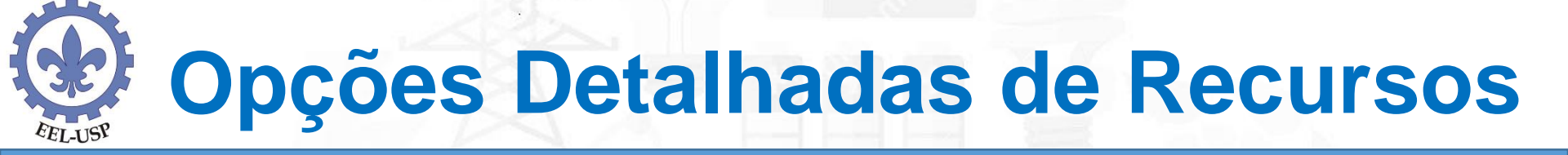

O primeiro campo da janela de detalhamento define as quantidades mínima e máxima de recursos que podem ser alocadas para a atividade. Por exemplo, se pudermos alocar de 1 a 4 recursos, o SIMUL8 considerará que o tempo configurado no Activity para a realização da tarefa equivale à situação em que há apenas um recurso trabalhando. Se for possível alocar 2 recursos, o tempo de execução será dividido por 2; se for possível alocar 3 recursos, o tempo de execução será dividido por 3, e assim por diante. Assim, o número mínimo de recursos alocados será a referência para que o SIMUL8 calcule o tempo de execução da atividade.

### **Opções Detalhadas de Recursos**

A Oplogic é uma transportadora que possui um centro de distribuição (CD), na cidade de Uberlândia/MG. No CD, os intervalos de tempo entre chegadas sucessivas de pedidos de entregas são exponencialmente distribuídos, com média de 4 horas. Os pedidos são despachados em 3 tipos de veículos: vans, caminhões médios e caminhões pesados. A distribuição dos pedidos de carga é de 50% para as vans, 30% para os caminhões médios e 20% para os caminhões pesados. Existem 10 carregadores disponíveis para o carregamento dos veículos. Para carregar uma van são necessários 2 carregadores, enquanto os caminhões médios e pesados exigem 4 carregadores. Os tempos de carregamento, tanto das vans quanto dos caminhões médios, seguem uma distribuição normal com média de 100 minutos e desvio padrão de 30 minutos. Para carregar um caminhão pesado, os carregadores gastam um tempo que segue uma distribuição normal com média de 130 minutos e desvio padrão de 45 minutos. A frota de veículos é composta por 3 vans, 2 caminhões médios e 2 caminhões pesados. Para serem carregados, os veículos devem estar necessariamente posicionados em uma doca. O centro de distribuição possui 5 docas, sendo 2 pequenas (para vans) e 3 grandes (para caminhões médios e pesados). Os tempos de deslocamento entre a distribuidora e os clientes (ida e volta) estão uniformemente distribuídos entre 180 e 300 minutos para as vans e os caminhões médios e entre 240 minutos e 480 minutos para os caminhões pesados.

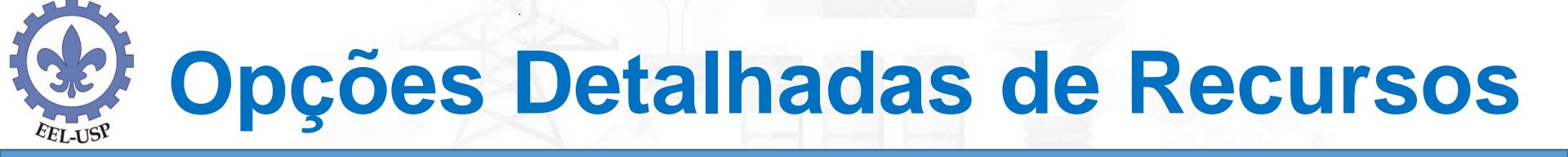

O objetivo do modelo de simulação é verificar se este sistema irá impor atrasos significativos às entregas dos pedidos. O atraso médio (tempo de permanência no sistema) deverá ser em torno de 6 horas. Considere o tempo de simulação de 1 semana (10.080 minutos). Para efetuar a divisão percentual entre vans, caminhões médios e caminhões pesados, utilize no objeto chegada a opção Routing out percent para inserir a porcentagem para cada tipo de veículo.